附件5

## 研究生选课操作说明

## (当前选课阶段为课程初选)

1.学生首先点击进入我的课程页面,核对自己的专业信息, 查看自己培养方案的最低学分。

| 在级   | 2016                  |       | 最低要求 | 分的要求已获得 |                   |
|------|-----------------------|-------|------|---------|-------------------|
| 培养类型 | 2010<br>硕十牛 学生专业信息的比对 | 总学分   | 20.0 |         |                   |
| 学院   | 经济学院                  | 公共必修课 | 5    | 0.0     | 生已经完成的;<br>程已修得的学 |
| ±.   |                       | 学科基础课 | 5    | 0.0     |                   |
| £Ж   | 020101 政治经济子          | 专业必修课 | 5    | 0.0     |                   |
| 培养方向 | 政治                    | 公共选修课 | 5    | 0.0     |                   |

2.学生在初选阶段可以选择对已开课且未修读或需要重修的 课程进行选课,选课后,该课程会显示"正在修读/退换课",已选 课程可以进行退换课,没有开课的课程不能进行操作。

|              | 初选                                      |                                          | 补退选                      |                | 选课处理                   |                |                 | 我的课程                 |
|--------------|-----------------------------------------|------------------------------------------|--------------------------|----------------|------------------------|----------------|-----------------|----------------------|
|              | -                                       |                                          | 你学来去中的日本                 | Adaptica 1     | 7+0.120                |                |                 |                      |
| <b>通</b> 響提7 | 万: 三則止仕进<br>您对课程教                       | 们味怪教子质重评价。请<br>学质量的评价和反馈,是               | 恋化贫玉贡的几分<br>我校讲一步完善课     | 冊町间,<br>程教学质   | 剛心呉与。<br>量保障机制、提高      | 霸教学质量          | 的重要依据           |                      |
|              | TA S MINITSA                            |                                          | STORE STORE              | and the        | PERSONAL MANAGE TVEINE | son part       | HJ-HJ-KIV(J/H   | u .                  |
|              | 完成评价后                                   | ,您即可查看课程已有成                              | 绩。感谢您的支持                 | 1              |                        |                |                 |                      |
|              | 完成评价后                                   | ,您即可查看课程已有成                              | 绩。感谢您的支持                 | !              |                        |                |                 |                      |
| î            | 完成评价后                                   | ,您即可查看课程已有成<br>課程                        | 绩。感谢您的支持                 | 1              |                        | 初              | ]选阶段可对开         | 干课课程进行选课操            |
| 1            | 完成评价后<br>人学习计划内语<br>课程编号                | ,您即可查看课程已有成<br>課程<br>课程名称                | 绩。感谢您的支持<br>课程性质         | !<br>学分        | 选课学年                   | <u>秋</u><br>学期 | 〕选阶段可对于<br>任课老师 | 干课课程进行选课操            |
| 合选修          | 完成评价后<br>、人学习计划内试<br>课程编号<br>0201011004 | ,您即可查看课程已有成<br>課程<br>课程名称<br>中国经济理论与政策研究 | 绩。感谢您的支持<br>课程性质<br>跨专业课 | !<br>学分<br>5.0 | 选课学年                   | 衣<br><b>字明</b> | 〕选阶段可对于<br>任课老师 | 干课课程进行选课操<br>未选   选课 |

— 1 —

| ↑. | 人学习计划的   | り课程             |       |     |           |    |      |        |            |
|----|----------|-----------------|-------|-----|-----------|----|------|--------|------------|
|    | 课程编号     | 课程名称            | 课程性质  | 学分  | 选课学年      | 学期 | 任课老师 |        |            |
| 必修 | 000K0002 | 自然辩证法概论         | 公共课   | 1.0 |           |    |      | 未选     |            |
| 必修 | 000K0012 | 研究生外国语(上)       | 公共课   | 2.0 |           |    |      | 未选     | 该课程这个学期不开课 |
| 必修 | 000K0013 | 研究生外国语(下)       | 公共课   | 2.0 |           |    |      | 未选 选   | R          |
| 必修 | 000K0014 | 中国特色社会主义理论与实践研究 | 公共课   | 2.0 |           |    |      | 未选     |            |
| 选修 | 000K1033 | 信息检索            | 公共选修课 | 2.0 | 2018-2019 |    |      | 未选   选 | R.         |
| 选修 | 040K0008 | 海洋生态学           | 其他课程  | 3.0 |           |    |      | 未选     |            |

| 1  | 人学习计划的   | 均课程             |       |     |           |      |         |            |
|----|----------|-----------------|-------|-----|-----------|------|---------|------------|
|    | 课程编号     | 课程名称            | 课程性质  | 学分  | 选课学年      | 学期   | 任课老师    |            |
| 必修 | 000K0002 | 自然辩证法概论         | 公共课   | 1.0 |           |      |         | 未选         |
| 必修 | 000K0012 | 研究生外国语(上)       | 公共课   | 2.0 |           |      |         | 未选         |
| 必修 | 000K0013 | 研究生外国语(下)       | 公共课   | 2.0 |           |      |         | 未选   选课    |
| 必修 | 000K0014 | 中国特色社会主义理论与实践研究 | 公共课   | 2.0 | 本         | 学期已开 | F课程,可选课 | 未选         |
| 选修 | 000K1033 | 信息检索            | 公共选修课 | 2.0 | 2018-2019 |      |         | 未选选课       |
| 选修 | 040K0008 | 海洋生态学           | 其他课程  | 3.0 |           |      |         | 未选         |
| 选修 | 040K0010 | 生物海洋学           | 其他课程  | 3.0 |           |      |         | 未选         |
| 必修 | 050K0004 | 近代海洋地质学         | 专业课   | 3.0 | 已追        | 先课程, | 可退课另选   | 未选         |
| 选修 | 050K0036 | 地震模型技术          | 专业课   | 3.0 | 2018-2019 | 春    |         | 正在修读   退换课 |
| 选修 | 050K0042 | 地球物理资料解释        | 专业课   | 3.0 |           |      |         | 未选         |
| 选修 | 050K0109 | 洋底动力学           | 专业课   | 2.0 |           |      |         | 未选         |
| 必修 | 050K0129 | 海洋地球物理新进展       | 专业课   | 2.0 |           |      |         | 未选   选课    |

3.学生可以在我的课表中查看已选课程。课程有三种状态:(1) 课程为黑色表示已经选上,(2)课程为橙色表示正在等待选课处 理,(3)有双色箭头表示课程间时间有冲突。在初选和补退选阶 段学生可以根据自己的时间,对所选的班级进行重新选择。在初 选阶段,学生可以看到的课程只有 2.3 两种状态,在补退选状态 会有 1.2.3 三种状态,在最后的查看课程状态,应保证只有 1 一种 状态。

-2 -

| 色:已送        | 課程 橙色:待处理 | 课程 🔶 : 冲突课 | )肝  | 远课程状态                                                                      |                |     |     |
|-------------|-----------|------------|-----|----------------------------------------------------------------------------|----------------|-----|-----|
| dia 1       | 星期一       | 星期二        | 星期三 | 星期四                                                                        | 星期五            | 星期六 | 星期日 |
| 第<br>1<br>节 |           |            |     | <b>社会问题的经济学<br/>分析</b><br>単 每周<br>第1节 - 第2节<br>培养学院管理员<br>醚德德多媒体教室H50<br>3 | <b>所选课程有</b> ; | 仲突  |     |
| 第<br>2<br>节 |           |            |     | 西方马克思主义经<br>济学研究<br>   毎周<br>第1节 - 第2节<br>02款肥工1<br>通脚续107                 |                |     |     |

|           |                       |           |             |           |     |           | 程            | 人学习计划内调    | î  |
|-----------|-----------------------|-----------|-------------|-----------|-----|-----------|--------------|------------|----|
|           | 会提 <mark>示无法</mark> 送 | 任课老师      | 学期          | 选课学年      | 学分  | 课程性质      | 课程名称         | 课程编号       |    |
|           | 未选                    |           |             |           | 5.0 | 跨专业课      | 中国经济理论与政策研究  | 0201011004 | 选修 |
| 正在进行选课处理, | 未选                    |           |             |           | 3.0 | 专业必修课(小类) | 市场经济运行与宏观调控  | 0201012002 | 选修 |
|           | 未选                    | 在待处理中     | 选课仍         |           | 2.0 | 专业选修课(小类) | 社会问题的经济学分析   | 0201012004 | 选修 |
|           | 待处理                   | 02教职工1    | 第—学期        | 2017-2018 | 2.0 | 专业选修课(小类) | 西方马克思主义经济学研究 | 0201012006 | 选修 |
|           |                       | 表上<br>王美风 | 已经1<br>第一学期 | 2016-2017 | 2,0 | 公共选修课(小类) | 中外经济理论比较研究   | 0201012007 | 选修 |
|           | 已选                    | 测试        | 第二学期        | 2015-2016 | 3.0 | 专业必修课(小类) | 计量史学专题       | 0201031002 | 选修 |
|           | 未选                    | 王美风       |             |           | 4.0 | 跨专业课      | 新制度经济学       | 0201031004 | 选修 |
|           | 未选                    |           |             |           | 3.0 | 学科基础课(小类) | 中国经济史专题研究    | 0201032001 | 选修 |

4.学生在初选阶段可以对有名额空余的课程进行选课;也可 以对已经选上,但是又不想修读的课程进行退选操作。

| 选修 | 0201032001 | 中国经济史专题研究 | 学科基础课(小类) | 3.0 | 有空余名额的可进行补选 ————————————————————————————————————                    |
|----|------------|-----------|-----------|-----|---------------------------------------------------------------------|
| 选修 | 0202002001 | 中级计量经济学   | 学科基础课(小类) | 3.0 | 已选上,但又不想上的课程也可以退选<br>2017-2018  第一学期    0 <del>1数跟王·</del> 已选   退换课 |

5.学生在查看课程阶段可以查看自己的课程修读情况,不能 做操作。

| 选修 | 0201032001 | 中国经济史专题研究     | 学科基础课(小类) | 3.0               |           | 查    | 看最后结果   | 未选 |
|----|------------|---------------|-----------|-------------------|-----------|------|---------|----|
| 选修 | 0202002001 | 中级计量经济学       | 学科基础课(小类) | 3.0               | 2017-2018 | 第一学期 | 01教职工1  | 已选 |
| 必修 | 0202011003 | 国民经济学文献导读     | 学科基础课(小类) | 2.0               | 2015-2016 | 第二学期 | 02教职工1  | 已选 |
| 选修 | 0202012020 | 中级微观经济学       | 学科基础课(小类) | 3.0               | 2017-2018 | 第一学期 | 王美风     | 已选 |
| 选修 | 0202012021 | 中级宏观经济学       | 专业必修课(小类) | <mark>3.</mark> 0 | 2017-2018 | 第一学期 | 冷小梅     | 已选 |
| 选修 | 0301072001 | 经济法总论         | 学科基础课(小类) | 3.0               | 2017-2018 | 第一学期 | 沈寒竹     | 已选 |
| 必修 | 0305002002 | 马克思主义与社会科学方法论 | 公共必修课(小类) | 1.0               | 2017-2018 | 第一学期 | 测试      | 已选 |
| 选修 | 0502001001 | 经济英语文献阅读      | 公共必修课(小类) | 2.0               | 2017-2018 | 第一学期 | 培养学院管理员 | 已选 |
| 选修 | 0502002002 | 英语一           | 公共必修课(小类) | 2.0               |           |      |         | 未选 |
|    |            |               |           |                   |           |      |         |    |